# Wesleyan University: How to Create a Budget Transfer

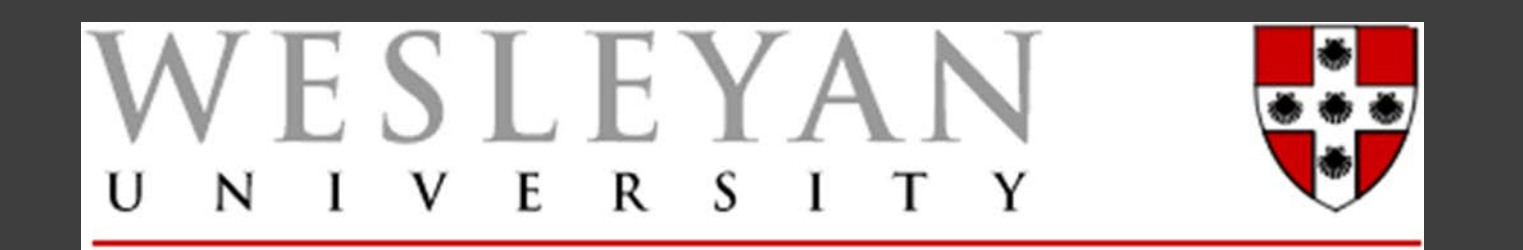

## Budget Types:

### Original Budget

Recurring budget that is available for spending in the current and future fiscal years.

### Adjustment Budget

One-time budget that is available or not available for spending in the current fiscal year only.

### Total Budget (calculation)

Sum of original budget + adjustment budget

Total budget available for spending in the current fiscal year.

# Budget Transfer vs. Budget Planning

## Budget Transfer

Budget transactions in the current fiscal year (2016).

Two types of budget transfers:

- Original budget transfers from July 1 March 31.
- Adjustment budget transfers from July 1 June 30.

Budget Planning

Budget transactions in the upcoming fiscal year (2017).

One type of budget planning:

• Original budget transfers from May 1<sup>st</sup>-June 30<sup>th</sup>.

## Budget Transfer Forms

| Form                      | Where to Find                                              | Purpose                                                                                                    |  |  |  |  |  |
|---------------------------|------------------------------------------------------------|----------------------------------------------------------------------------------------------------|--|--|--|--|--|
| Budget Transfer           | Budget Transfer under<br>Wesleyan Smartdocs in WFS         | <ul> <li>Move budget spending authority to appropriate smartkeys or accounts that you can account is used for moving budget only, not used for moving actual expenses (see journal voue or journal). Only to be used for operating smartkeys Fund 100-199. Cannot be used for budget transfers involving smartkeys that you cannot access, salary positions or revenue (see Budget Transfer – Offline).</li> <li>Prior to expense occurring, check that there is adequate budget for the expense.</li> <li>Fix budget warning for PO, voucher or journal assuming Smartkey/Account codes are correct.</li> <li>Move budget from office operating to travel (user has access to smartkey).</li> <li>Allows you to move student position budgets.</li> </ul> |  |  |  |  |  |
| Budget Transfer - Offline | Offline Budget Transfer Form<br>under Forms in EPortfolio) | <ul> <li>Most budget transfers for operating Smartkeys Fund (100-199) should be processed using the Budget Transfer Smartdoc (see Budget Transfer). This form should be used to budget transfers involving smartkeys that you cannot access, salary positions or revenue. Completed form should be emailed to fiscal manager and <u>financialplanning@wesleyan.edu</u>.</li> <li>Move budget from office operations to revenue involves revenue budget</li> <li>For co-sponsorships, use Open Journal not Budget Transfer – Offline</li> </ul>                                                                                                    |  |  |  |  |  |

Main Menu-Smart Solutions-Smart Documents-Smart Budget Transfer

|                                                                     |                                                                                                    |                                |            | 1 0150                        |       |
|---------------------------------------------------------------------|----------------------------------------------------------------------------------------------------|--------------------------------|------------|-------------------------------|-------|
| Top Menu Features Description                                       | 0 -                                                                                                    | Wesleyan Inquiry Pages 🔹 🔹     | 0 -        | Wesleyan WorkFlow Inbox       | 0 0 - |
| Our menu has changed!                                               |                                                                                                    | Smartkey Summary               |            | Approval Inbox                |       |
| our menu nas changeu:                                               |                                                                                                    | Smartkey/Acct Subgroup Summary |            | E Assign Proxy User           |       |
| The menu is now located across the top of the page. Click on Main M | enu to get started.                                                                                                    | Smartkey/Account Summary       |            | Budget Warning Pages          | 0 0 - |
| Highlights                                                          |                                                                                                    | Transaction Detail             |            | Voucher                       |       |
| Recently Used pages now appear under the                            | CRACLE                                                                                                    | Personnel Earnings Detail      |            |                               |       |
| Favorites menu, located at the top left.                            | Paragettal State Names > Paragetad only >                                                                                                    | 🗏 Grant Summary                |            | Purchase Order                |       |
|                                                                     | Messene     Mappe Reporture     Catalinan Mitatar                                                                                                    | Grant Period Summary           |            |                               | 0.0-  |
|                                                                     | Hyperiatoritas<br>Sel Anal to Faronitas<br>Sel Sea Autoritator                                                                                                    | Project Summary                |            | wesleyan Report Output        | 0.4   |
|                                                                     |                                                                                                    | Weslevan Reports               | 0 <b>v</b> | Report Folder Name            |       |
| Breadcrumbs visually display your navigation                        | ORACLE                                                                                                    | Budget vs. Actual By Smartkey  |            | WFS_BUDG_IMP Wesleyan Reports |       |
| path and give you access to the contents of                         | Regional Balance patients of many last in Response                                                                                                    |                                |            | WES BUDG IMP Weslevan Reports |       |
| subfolders.                                                         | Cartena (an Cart an Cart an Ca | Wesleyan Smart Docs            | 0 -        | 04/22/2018 04:28 P            |       |
|                                                                     | i huisintoop laa<br>ini bege tean<br>teap taan                                                                                                    | Journal Entry                  |            | WFS BUDG IMP Wesleyan Reports |       |
|                                                                     |                                                                                                    | 🗉 Open GL Journal              |            | 04/22/2016 04:07 P            |       |
|                                                                     |                                                                                                    | Voucher                        |            | WFS_BUDG_IMP Wesleyan Reports |       |
| Menu Search, located under the Main Menu,                           | ORACLE                                                                                                    | Purchase Order                 |            | 04/22/2016 04:06 P            |       |
| pages much faster.                                                  | Programme B .                                                                                                    | Deposit Transmittal            |            | WFS_BUDG_IMP Wesleyan Reports |       |
|                                                                     | La prince Adaption and the second second sec |                                |            | 04/22/2016 03:54 P            |       |
|                                                                     | 2 (un)                                                                                                    |                                |            | Report Manager                |       |
|                                                                     |                                                                                                    | 🗏 Budget Transfer              |            | roport managor                |       |
| Other Pares                                                         | 0.07                                                                                                    | Budget Planning                |            |                               |       |
|                                                                     | 0.01                                                                                                    | Budget Journal                 |            |                               |       |
| My Valid SmartKeys                                                  |                                                                                                    |                                |            |                               |       |
| PCard Reconcile Statement                                           |                                                                                                    |                                |            |                               |       |

| Smart Budget Transfer                                                                                |                                                                                                    |
|----------------------------------------------------------------------------------------------------|----------------------------------------------------------------------------------------------------|
| Eind an Existing Value Add a New Value Business Unit WSLYN Q Journal ID NEXT Journal Date 01/11/2016 | <ul> <li>Defaults to "Add a New Value"</li> <li>Defaults the Business Unit and Journal ID</li> <li>Defaults the Journal Date to Today's Date</li> <li>Just click on "Add"</li> </ul> |
| Add                                                                                                  |                                                                                                    |

| Budget Tr                 | ransfer - Fis | scal Managers                      |                                 |                |                     |                   |       |                  |                       |
|---------------------------|---------------|------------------------------------|---------------------------------|----------------|---------------------|-------------------|-------|------------------|-----------------------|
| Journal ID<br>Fiscal Year | NEXT<br>2016  | *Budget Entry Type<br>Entered Date | Transfer Adjustmer   O1/11/2016 | ]              |                     |                   |       |                  |                       |
| *Comment (25              | 4)            | Workflow Status                    | No Request                      | Entered By     | JMITCHELL01Jayana I | vlitchell         |       |                  |                       |
|                           |               |                                    |                                 |                |                     |                   |       |                  |                       |
| The Lines                 |               |                                    |                                 |                |                     |                   |       | View All   💷   🔣 | First 🕚 1 of 1 🕑 Last |
| Delete Line               | *Smartkey     | Original Budge                     | t Adjustment Budget             | Total Budget   | Total Committed     | Balance Available | Debit | Credit Comments  |                       |
| 1                         |               | 2                                  |                                 |                |                     |                   |       |                  |                       |
| Lines to add              | 1 + -         | -                                  |                                 |                |                     |                   |       |                  |                       |
| Journal To                | tals          |                                    |                                 |                |                     |                   |       |                  |                       |
| Total Lines               | : Total E     | ebits:                             | Total Credits:                  |                |                     |                   |       |                  |                       |
| 1                         | 0.00          |                                    | 0.00                            |                |                     |                   |       |                  |                       |
|                           | Save & Su     | bmit                               | Print Budget                    | Transfer Cance | el                  |                   |       |                  |                       |

- Defaults Journal ID, Fiscal Year, Entered Date and Entered By Information.
- Asterisks show which fields are required.
- Select Budget Entry Type\* (Transfer Adjustment or Transfer Original)
  Enter a Comment\*. Be as descriptive as possible since budget transfers will go through workflow for approval.
- Attach documents if necessary.

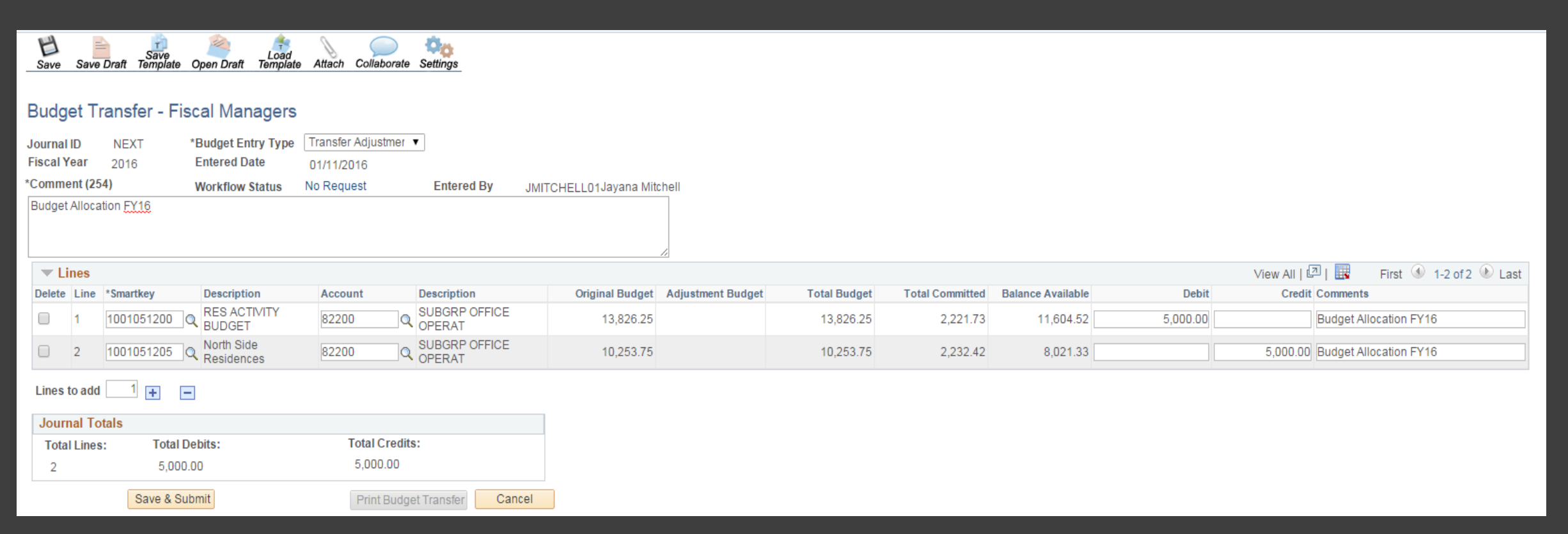

- Enter a Smartkey
  - Limited to Smartkeys within a user's access (SmartSecurity)
  - Limited to operating budgets (within fund 1XX)
  - Limited to transfers within the same fund.
- Enter Account (based on budgeting level of the Smartkey)
  - \*TD=Track Detail; \*TS= Track Subgroup; TP=Track Program (no account)
- Description for Smartkey and Account will be displayed for user verification
- Information on budget, expense and encumbrances (total committed) and balance available will be displayed.

| H    | -          | Save     |            | Load     | D      | $\bigcirc$  | Q0       |  |
|------|------------|----------|------------|----------|--------|-------------|----------|--|
| Save | Save Draft | Template | Open Draft | Template | Attach | Collaborate | Settings |  |

#### Budget Transfer - Fiscal Managers

| Jour<br>Fisc<br>*Cor | rnal ID<br>al Yea<br>nmen | )<br>ar<br>1t (254 | NEXT *<br>2016<br>4) | Budget Entry Type<br>Entered Date<br>Workflow Status | Transfer Adjustmer<br>01/11/2016<br>No Request | Entered By JM           | ITCHELL01Jayana Mit | chell             |              |                 |                   |
|----------------------|---------------------------|--------------------|----------------------|------------------------------------------------------|------------------------------------------------|-------------------------|---------------------|-------------------|--------------|-----------------|-------------------|
| Buc                  | lget A                    | llocat             | ion FY16             |                                                      |                                                |                         |                     |                   |              |                 |                   |
|                      | ▼ Lines                   |                    |                      |                                                      |                                                |                         |                     |                   |              |                 |                   |
| De                   | lete L                    | line               | *Smartkey            | Description                                          | Account                                        | Description             | Original Budget     | Adjustment Budget | Total Budget | Total Committed | Balance Available |
|                      | 1                         | 1                  | 1001051200           | RES ACTIVITY<br>BUDGET                               | 82200 Q                                        | SUBGRP OFFICE<br>OPERAT | 13,826.25           |                   | 13,826.25    | 2,221.73        | 11,604.52         |

| 1 | 1001051200 CRESACTIVITY<br>BUDGET     | 82200 | OPERAT                  | 13,826.25 | 13,826.25 | 2,221.73 | 11,604.52 | 5,000.00 | Budget Allocation FY16          |
|---|---------------------------------------|-------|-------------------------|-----------|-----------|----------|-----------|----------|---------------------------------|
| 2 | 1001051205 Q North Side<br>Residences | 82200 | SUBGRP OFFICE<br>OPERAT | 10,253.75 | 10,253.75 | 2,232.42 | 8,021.33  |          | 5,000.00 Budget Allocation FY16 |
|   |                                       |       |                         |           |           |          |           |          |                                 |

| Lines to add   | 1 + -         |                              |
|----------------|---------------|------------------------------|
| Journal Totals | S             |                              |
| Total Lines:   | Total Debits: | Total Credits:               |
| 2              | 5,000.00      | 5,000.00                     |
|                |               |                              |
|                | Save & Submit | Print Budget Transfer Cancel |

#### Enter Debit or Credit Amount

- Debit decreases the expense budget. Credit increases the expense budget.
- Amounts entered must always be positive.
- The debit amount cannot exceed the balance available.
- For original budget transfers, the debit amount cannot exceed the original budget.
- For adjustment budget transfers, the debit amount cannot exceed the adjustment budget.

To add a Line, click +. To delete a line, select the line and click -.

- The transfer must have a minimum of two lines.
- The budget transfer must be balanced (Total Debits must equal Total Credits).
- Click on "Save" (to save and return to later) or "Save and Submit" (to save and submit to workflow)
- By clicking "Save" instead of "Save & Submit," you can preview the workflow before submitting.

View All | 🖾 | 🔣

Credit Comments

Debit

First 🕢 1-2 of 2 🕑 Last

| Budget Transfer ID 0000100181 has been saved successfully.<br>Click OK to return to the transaction.<br>OK<br>• Budget Transfer ID and Status is displayed.<br>• Click on "OK" to return to the transaction. | <ul> <li>Journal ID is displayed</li> <li>Click "Print Budget Transfer" to print a copy of the budget transfer</li> <li>Click on "Workflow Status" to view Workflow Approval Path</li> <li>In order for a budget transfer to be processed, all approvers must approve this journal.</li> <li>Budget transfers are posted to WFS only after the document has been fully approved AND the posting process (which runs hourly on the hour) has run.</li> <li>Any comments made by an Approver will appear below the Workflow.</li> <li>Click on "Return"</li> </ul> |
|----------------------------------------------------------------------------------------------------|----------------------------------------------------------------------------------------------------|
| Budget Transfer - Fiscal Managers                                                                                                    |                                                                                                    |

|       |                                                 |            |                          |         |                         |                 | 11                |              |                 |                   |          |                                 |  |
|-------|-------------------------------------------------|------------|--------------------------|---------|-------------------------|-----------------|-------------------|--------------|-----------------|-------------------|----------|---------------------------------|--|
|       | ▼ Lines View All   🔄   🔢 First 🕢 1-2 of 2 🕑 Las |            |                          |         |                         |                 |                   |              |                 |                   |          |                                 |  |
| Delet | e Line                                          | *Smartkey  | Description              | Account | Description             | Original Budget | Adjustment Budget | Total Budget | Total Committed | Balance Available | Debit    | Credit Comments                 |  |
|       | 1                                               | 1001051200 | RES ACTIVITY<br>BUDGET   | 82200   | SUBGRP OFFICE<br>OPERAT | 13,826.25       |                   | 13,826.25    | 2,221.73        | 11,604.52         | 5,000.00 | Budget Allocation FY16          |  |
|       | 2                                               | 1001051205 | North Side<br>Residences | 82200   | SUBGRP OFFICE<br>OPERAT | 10,253.75       |                   | 10,253.75    | 2,232.42        | 8,021.33          |          | 5,000.00 Budget Allocation FY16 |  |

#### Lines to add 1 + -

2016

Entered Date

Workflow Status

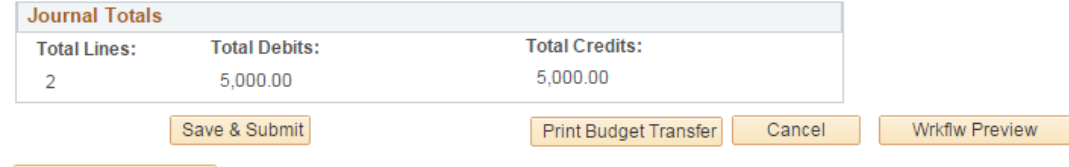

0000100181 \*Budget Entry Type Transfer Adjustmer V Journal Status Waiting

01/11/2016

Workflow Status

Entered By

JMITCHELL01Jayana Mitchell

#### Return to Search

Journal ID Fiscal Year

\*Comment (254)

Budget Allocation FY16

#### **BUDGET TRANSFER**

| Budget T                                  | ransfer - Fi | scal Managers            |                    |                         |                       |                   |              |                 |                   |          |               |                             |
|-------------------------------------------|--------------|--------------------------|--------------------|-------------------------|-----------------------|-------------------|--------------|-----------------|-------------------|----------|---------------|-----------------------------|
| Journal ID                                | 0000100181   | *Budget Entry Type       | Transfer Adjustmer | ▼ Journal Status        | Waiting               |                   |              |                 |                   |          |               |                             |
| Fiscal Year                               | 2016         | Entered Date             | 01/11/2016         |                         |                       |                   |              |                 |                   |          |               |                             |
| *Comment (25                              | 4)           | Workflow Status          | Workflow Status    | Entered By              | JMITCHELL01Jayana Mit | chell             |              |                 |                   |          |               |                             |
| Budget Alloca                             | tion FY16    |                          |                    |                         |                       | 4                 |              |                 |                   |          |               |                             |
| The Lines                                 |              |                          |                    |                         |                       |                   |              |                 |                   |          | View All   🖾  | 📱 🛛 First 🕚 1-2 of 2 🕑 Last |
| Delete Line                               | *Smartkey    | Description              | Account            | Description             | Original Budget       | Adjustment Budget | Total Budget | Total Committed | Balance Available | Debit    | Credit Com    | ments                       |
| 1                                         | 1001051200   | RES ACTIVITY<br>BUDGET   | 82200              | SUBGRP OFFICE<br>OPERAT | 13,826.25             |                   | 13,826.25    | 2,221.73        | 11,604.52         | 5,000.00 | Budg          | get Allocation FY16         |
| 2                                         | 1001051205   | North Side<br>Residences | 82200              | SUBGRP OFFICE<br>OPERAT | 10,253.75             |                   | 10,253.75    | 2,232.42        | 8,021.33          |          | 5,000.00 Budg | get Allocation FY16         |
| Lines to add                              | 1 +          | -                        |                    |                         |                       |                   |              |                 |                   |          |               |                             |
| Journal To                                | tals         |                          |                    |                         |                       |                   |              |                 |                   |          |               |                             |
| Total Lines: Total Debits: Total Credits: |              |                          |                    |                         |                       |                   |              |                 |                   |          |               |                             |
| 2 5,000.00 5,000.00                       |              |                          |                    |                         |                       |                   |              |                 |                   |          |               |                             |
|                                           | Save & St    | ubmit                    | Print Bud          | get Transfer Car        | Wrkflw Previe         | W                 |              |                 |                   |          |               |                             |
| Return to                                 | Search       |                          |                    |                         |                       |                   |              |                 |                   |          |               |                             |

- Journal ID is displayed
- Click "Print Budget Transfer" to print a copy of the budget transfer
- Click on "Workflow Status" to view Workflow Approval Path
- In order for a budget transfer to be processed, all approvers must approve this journal.
- Budget transfers are posted to WFS only after the document has been fully approved AND the posting process (which runs hourly on the hour) has run.
- Any comments made by an Approver will appear below the Workflow.
- Click on "Return"

### Budget Transfers: EX: Moving Student Budget

#### Budget Transfer - Fiscal Managers

| Journal ID                                     | 0000104549 | Budget Entry Type | Transfer Adjustment | Journal Status | Waiting                   |  |  |  |  |
|------------------------------------------------|------------|-------------------|---------------------|----------------|---------------------------|--|--|--|--|
| Fiscal Year                                    | 2016       | Entered Date      | 04/28/2016          |                |                           |  |  |  |  |
| Comment (254)                                  |            | Workflow Status   | Workflow Status     | Entered By     | JMITCHELL01Jayana Mitchel |  |  |  |  |
| Fund student workers for the remainder of FY16 |            |                   |                     |                |                           |  |  |  |  |

| ▼ Lines |      |            |                |         |                                   |                 |                   |              |                 |                   |        | View All   💷   🔣 | First 🕚 1-2 of 2 🕑 Last |  |
|---------|------|------------|----------------|---------|-----------------------------------|-----------------|-------------------|--------------|-----------------|-------------------|--------|------------------|-------------------------|--|
| Delete  | Line | Smartkey   | Description    | Account | Description                       | Original Budget | Adjustment Budget | Total Budget | Total Committed | Balance Available | Debit  | Credit           | Comments                |  |
|         | 1    | 1001173100 | SLC OPERATIONS | 82000   | BUD POOL (FINANCE<br>OFFICE ONLY) | 457.00          |                   | 457.00       |                 | 457.00            | 400.00 |                  | Student Worker FY16     |  |
|         | 2    | 1001173100 | SLC OPERATIONS | 81600   | Subgroup Hourly Student<br>Comp   | 2,280.83        |                   | 2,280.83     |                 | 2,280.83          |        | 400.00           | Student Worker FY 16    |  |

#### Lines to add 1

| Journal Totals | ournal Totals |                       |  |  |  |  |  |  |  |
|----------------|---------------|-----------------------|--|--|--|--|--|--|--|
| Total Lines:   | Total Debits: | Total Credits:        |  |  |  |  |  |  |  |
| 2              | 400.00        | 400.00                |  |  |  |  |  |  |  |
| Save           |               | Print Budget Transfer |  |  |  |  |  |  |  |

Return to Search

#### Budget Transfer - Fiscal Managers

| Budget transf | fer to cover temp | costs             |                  |            |           |                    |
|---------------|-------------------|-------------------|------------------|------------|-----------|--------------------|
| Comment (25   | (4)               | Workflow Status   | Pending Approval | Entered By | DTREISTER | Treister,Deborah J |
| Fiscal Year   | 2016              | Entered Date      | 04/29/2016       |            |           |                    |
| Journal ID    | 0000105219        | Budget Entry Type |                  |            |           |                    |
|               |                   |                   |                  |            |           |                    |

| T L    | 🖉 Lines View All   🖾   🧱 First |            |                        |         |                               |                 |                   |              |                 |                   |          | First 🕚 1-3 of 3 🕑 Last |                     |  |
|--------|--------------------------------|------------|------------------------|---------|-------------------------------|-----------------|-------------------|--------------|-----------------|-------------------|----------|-------------------------|---------------------|--|
| Delete | Line                           | Smartkey   | Description            | Account | Description                   | Original Budget | Adjustment Budget | Total Budget | Total Committed | Balance Available | Debit    | Credit                  | Comments            |  |
|        | 1                              | 1001082101 | SIGNAGE                | 83500   | SUBGRP OUTSIDE<br>SERV        | 29,117.00       |                   | 29,117.00    | 21,638.66       | 7,478.34          | 2,691.25 |                         | to cover temp costs |  |
|        | 2                              | 1001082100 | STEWARDSHIP<br>GENERAL | 81715   | Subgroup Temporary<br>Help    |                 | 3,500.00          | 3,500.00     | 7,210.00        | -3,710.00         |          | 2,500.00                |                     |  |
|        | 3                              | 1001082100 | STEWARDSHIP            | 81780   | Subgroup AG2-TEMP<br>Benefits |                 | 267.75            | 267.75       | 551.59          | -283.84           |          | 191.25                  |                     |  |

#### Lines to add 1

| Journal Totals    | Journal Totals |                       |  |  |  |  |  |  |
|-------------------|----------------|-----------------------|--|--|--|--|--|--|
| Total Lines:      | Total Debits:  | Total Credits:        |  |  |  |  |  |  |
| 3                 | 2,691.25       | 2,691.25              |  |  |  |  |  |  |
| Save              |                | Print Budget Transfer |  |  |  |  |  |  |
| or Return to Sear | ch             |                       |  |  |  |  |  |  |

### **Revenue Transfers:**

Most department level users who need to plan revenue should use the Offline Budget Planning Form located in your E-Portfolio under WFS/Finance.

The form should be completed and sent to your fiscal manager who should then pass it on to financialplanning@wesleyan.edu with their approval. In the case of Academic Affairs departments you should submit the form directly to financialplanning@wesleyan.edu

Most budget center users who need to plan revenue have been contacted by our office for different access.

WORKFLOW AND APPROVALS

| Budge         | t Transfer         |                     |                        |                 |                |           |    |
|---------------|--------------------|---------------------|------------------------|-----------------|----------------|-----------|----|
| Journal ID    | 0000100306         | Budget Entry Type   | Transfer Adjustment    | t               |                |           |    |
| Fiscal Year   | 2016               | Effective Date      | 01/14/2016             |                 |                |           |    |
| Comment       |                    | Workflow Status     | Pending Approval       | Entered By      | JVODAK         | Joy Vodak |    |
| FY16 correcti | ing budget transfe | r #100285 funds wer | re suppose to have bee | n swept back an | d I credited i | n error   | 1. |
|               |                    |                     |                        |                 |                |           |    |

- Journal ID is displayed
- Click "Print Budget Transfer" to print a copy of the budget transfer
- Click on "Workflow Status" to view Workflow Approval Path

- In this example, there is one level of approval:
  - Budget Planning (Financial Planning)
- Budget transfers are posted to WFS only after the document has been fully approved AND the posting process (which runs hourly on the hour) has run.
- Any comments made by an Approver will appear below the Workflow.
- Click on "Return"

|                                        | https://pf92prod.wesley | an.edu/psc/ps_5/EMPLOY 🗖 🔍 💥    |                                       |  |  |  |
|----------------------------------------|-------------------------|---------------------------------|---------------------------------------|--|--|--|
| Collaborate Attach Print               | 🔒 https://pf92prod.v    | wesleyan.edu/psc/ps_5/EMPLOYEE/ |                                       |  |  |  |
|                                        | Approver #1             |                                 |                                       |  |  |  |
| Review Budget Transfer Approval        | Name:                   | Prashanie M. Silva - Budget     |                                       |  |  |  |
| 5                                      | User ID:                | PSILVA                          |                                       |  |  |  |
| Journal ID: 0000100306 User ID: JVODAK | Email ID:               | psilva@wesleyan.edu             |                                       |  |  |  |
| Rusiness Unit: WSLVN Status: Pending   | Approver #2             |                                 |                                       |  |  |  |
|                                        | Name:                   | Sun Chyung - Financial Plan     |                                       |  |  |  |
| Approval Map                           | User ID:                | SCHYUNG                         |                                       |  |  |  |
| SmartBudgetTransfer                    | Email ID:               | schyung@wesleyan.edu            |                                       |  |  |  |
| ennanteragottranoron                   | Approver #3             |                                 |                                       |  |  |  |
| BUSINESS_UNIT=WSLYN, JOURNA            | Name:                   | Jayana Mitchell                 | ST_SEQ=0:Pending  Request Information |  |  |  |
| Attributes Approval                    | User ID:                | JMITCHELL01                     |                                       |  |  |  |
| Pending                                | Email ID:               | jmitchell01@wesleyan.edu        |                                       |  |  |  |
| Multiple Approvers<br>Budget Planning  |                         | Close                           |                                       |  |  |  |

| Wesleyan Smart Docs | 0 0 - | Wesleyan WorkFlow Inbox |
|---------------------|-------|-------------------------|
| Journal Entry       |       | Approval Inbox          |
| Voucher             |       | 🗏 Assign Proxy User     |

When you enter WFS, click on the "Approval Inbox" to view any transfers waiting for your approval

| Approval Inbox                                                                                                    |                             |                              |                    |
|----------------------------------------------------------------------------------------------------|-----------------------------|------------------------------|--------------------|
| TransactionType:                                                                                                    | Voucher <b>v</b>            |                              |                    |
| Use Saved Search:                                                                                                    | Budget Transfer/Planning    |                              |                    |
| Business Unit                                                                                                    | Grants<br>Grants Budgets    | ٩                            |                    |
| Voucher ID                                                                                                    | Journals<br>Purchase Order  |                              |                    |
| Invoice Number                                                                                                    | Smart Key<br>Voucher        | Q                            |                    |
| Invoice Date                                                                                                    | equal to 🔹                  | 31                           |                    |
| Supplier ID                                                                                                    | equal to 🔹                  | ٩                            |                    |
| Approval Participant                                                                                                    | equal to 🔹                  |                              | T                  |
| Search Clea                                                                                                    | Advanced Search Save Search | Criteria Delete Saved Search | Personalize Search |
| No records found for the given the givent the givent the givent the gi | ven search criteria.        |                              |                    |

Select "Budget Transfer" from the drop down menu, then click "Search."

| TransactionType:       Budget Transfer/Planning         Use Saved Search:       •         Fiscal Year       equal to       •         Business Unit       equal to       •         Journal ID       equal to       •         Journal Date       equal to       •         Budget Header Status       equal to       •         Search       Clear       Advanced Search       Delete Saved Search       Personalize Search         Budget Journal Details       Personalize Find   View All [2] [2] First @ 1-2 of 2 @ La         Fiscal Year       GL Journal Total Credits       Journal Total Debail         Journal Details       Personalize Approval Participant       Originator OperD Journal Total Credits       Journal Total Debail                                                                                                    | Approval Inb     | ох               |                  |                      |                   |                 |                      |                   |                       |                      |
|----------------------------------------------------------------------------------------------------|------------------|------------------|------------------|----------------------|-------------------|-----------------|----------------------|-------------------|-----------------------|----------------------|
| Use Saved Search:  Fiscal Year  equal to  equal to  equal to  Journal ID  equal to  Journal ID  equal to  Journal Date  equal to  equal to  Advanced Search  Save Search Criteria  Delete Saved Search  Personalize Search  Eudget Journal  Entered By  Budget Header Status  Personalize Find  View All  Fiscal Year  I 2016  D000100328  VODAK  Waiting  D  UNPost  Search  View All  Fiscal Year  JVODAK  Clear  View All  Fiscal Year  JVODAK  Clear  View All  Fiscal Year  JVODAK  Clear  View All  Fiscal Year  JVODAK  Clear  View All  Fiscal Year  Clear  View All  Fiscal Year  Clear  Clear | TransactionType  | »: [E            | Budget Transfer/ | Planning 🔹           |                   |                 |                      |                   |                       |                      |
| Fiscal Year       equal to       •         Business Unit       equal to       •         Journal ID       equal to       •         Journal Date       equal to       •         UnPost Sequence       equal to       •         Budget Header Status       equal to       •         Approval Participant       equal to       •         Search       Clear       Advanced Search       Save Search Criteria       Delete Saved Search       Personalize Search         Budget Journal Details       Personalize Find View All II First 1-2 of 2 • La       La         Fiscal Year       GL Journal Total Credits Journal Total Debit       Journal Total Debit         1 2016       0000100328 VODAK       Waiting       0       01/15/2016       Approver       J/ODAK       2600.000       2600.000                                                                                                    | Use Saved Sear   | ch:              |                  | ▼                    |                   |                 |                      |                   |                       |                      |
| Business Unit       equal to       •       •       •       •       •       •       •       •       •       •       •       •       •       •       •       •       •       •       •       •       •       •       •       •       •       •       •       •       •       •       •       •       •       •       •       •       •       •       •       •       •       •       •       •       •       •       •       •       •       •       •       •       •       •       •       •       •       •       •       •       •       •       •       •       •       •       •       •       •       •       •       •       •       •       •       •       •       •       •       •       •       •       •       •       •       •       •       •       •       •       •       •       •       •       •       •       •       •       •       •       •       •       •       •       •       •       •       •       •       •       •       •       •       •       •       •                                                                                                    | Fiscal Year      |                  | equal to         | 0 🔻                  |                   | Q               |                      |                   |                       |                      |
| Journal ID       equal to       •         Journal Date       equal to       •         UnPost Sequence       equal to       •         Budget Header Status       equal to       •         Approval Participant       equal to       •         Search       Clear       Advanced Search       Save Search Criteria       Delete Saved Search       Personalize Search         Budget Journal Details       •       •       •       •       •         Fiscal Year       GL Journal Total Credits       Journal Total Credits       Jour                                                                                                    | Business Unit    |                  | equal to         | ▼ C                  |                   | Q               |                      |                   |                       |                      |
| Journal Date       equal to       •         UnPost Sequence       equal to       •         Budget Header Status       equal to       •         Approval Participant       equal to       •         Search       Clear       Advanced Search       Save Search Criteria       Delete Saved Search       Personalize Search         Budget Journal Details       •       •       •       •       •         Fiscal Year       GL Journal Total Credits       Journal Total Credits       Journal Total Credits       Journal Total Credits       Journal Total Credits         1 2016       0000100328       VODAK       Waiting       0       01/15/2016       Approver       JVODAK       2600.000       2600.000                                                                                                    | Journal ID       |                  | equal to         | v                    |                   | Q               |                      |                   |                       |                      |
| UnPost Sequence       equal to       •         Budget Header Status       equal to       •         Approval Participant       equal to       •         Search       Clear       Advanced Search       Save Search Criteria       Delete Saved Search       Personalize Search         Budget Journal Details       Personalize [ Find ] View All [2]       First (1-2 of 2)       La         Fiscal Year       GL Journal<br>ID       Entered By       Budget Header Status       UnPost Sequence       Journal Date       Approval Participant       Originator OperID       Journal Total Credits       Journal Total Credits       Journal Total Debit         1 2016       0000100328       VODAK       Waiting       0       01/15/2016       Approver       JVODAK       2600.000       2600.00                                                                                                    | Journal Date     |                  | equal to         | o ▼                  | 31                |                 |                      |                   |                       |                      |
| Budget Header Status       equal to          Approval Participant       equal to       •         Search       Clear       Advanced Search       Save Search Criteria       Delete Saved Search       Personalize Search         BudgetJournal Details       Personalize   Find   View All   🖉   🔀       First 🎱 1-2 of 2 ) La         Fiscal Year       GL Journal<br>ID       Entered By       Budget Header Status       UnPost Sequence       Journal Date       Approval Participant       Originator OperID       Journal Total Credits       Journal Total Details         1       2016       0000100328       VODAK       Waiting       0       01/15/2016       Approver       JVODAK       2600.000       2600.00                                                                                                    | UnPost Sequence  | e                | equal to         | o ▼                  |                   |                 |                      |                   |                       |                      |
| Approval Participant       equal to <ul> <li>equal to</li> <li>equal to</li> <li>equal t</li></ul>                                                                                                    | Budget Header 9  | Status           | equal to         | o ▼                  |                   |                 | T                    |                   |                       |                      |
| Search       Clear       Advanced Search       Save Search Criteria       Delete Saved Search       Personalize Search         BudgetJournal Details       Personalize   Find   View All   [2]   ]       First (3) 1-2 of 2 (2) Later 1 (2) (2) (2) (2) (2) (2) (2) (2) (2) (2)                                                                                                    | Approval Partici | pant             | equal to         | <b>→</b> 0           |                   |                 | T                    |                   |                       |                      |
| Personalize   Find   View All   2   1 First 1 2 of 2 2 1 a         Fiscal Year       GL Journal<br>ID       Entered By       Budget Header Status       UnPost Sequence       Journal Date       Approval Participant       Originator OperID       Journal Total Credits       Journal Total OperID         1       2016       0000100328       JVODAK       Waiting       0       01/15/2016       Approver       JVODAK       2600.000       2600.000                                                                                                    | Search           | Clear            | Advance          | d Search Save Searc  | ch Criteria Delet | te Saved Search | Personalize Search   | _                 |                       |                      |
| Fiscal Year       GL Journal<br>ID       Entered By       Budget Header Status       UnPost Sequence       Journal Date       Approval Participant       Originator OpenD       Journal Total Credits       Journal Total Debit         1       2016       0000100328       JVODAK       Waiting       0       01/15/2016       Approver       JVODAK       2600.000       2600.000                                                                                                    | BudgetJournal    | Details          |                  |                      |                   |                 | Personalize          | Find   View All   | 🖾   🔜 🛛 First 🤇       | 🞐 1-2 of 2 🕑 Last    |
| 1 2016 0000100328 JVODAK Waiting 0 01/15/2016 Approver JVODAK 2600.000 2600.0                                                                                                    | Fiscal Year      | GL Journal<br>ID | Entered By       | Budget Header Status | UnPost Sequence   | Journal Date    | Approval Participant | Originator OperID | Journal Total Credits | Journal Total Debits |
|                                                                                                    | 1 2016           | 0000100328       | JVODAK           | Waiting              | 0                 | 01/15/2016      | Approver             | JVODAK            | 2600.000              | 2600.000             |
| 2 2016 0000100327 JVODAK Waiting 0 01/15/2016 Approver JVODAK 9.000 9.0                                                                                                    | 2 2016           | 0000100327       | JVODAK           | Waiting              | 0                 | 01/15/2016      | Approver             | JVODAK            | 9.000                 | 9.000                |

Here you can view all outstanding transfer to be approved. Click on the Journal ID number to view the full transfer.

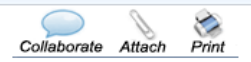

#### Budget Transfer

| Journa                                                                                                    | ID                                                                                              | 0000100328         | Budget Entry Type | Transfer Adjustm | ent        |                 |                      |              |                 |                   |          |          |                  |                         |
|----------------------------------------------------------------------------------------------------|-------------------------------------------------------------------------------------------------|--------------------|-------------------|------------------|------------|-----------------|----------------------|--------------|-----------------|-------------------|----------|----------|------------------|-------------------------|
| Fiscal                                                                                                    | <b>r</b> ear                                                                                    | 2016               | Effective Date    | 01/15/2016       |            |                 |                      |              |                 |                   |          |          |                  |                         |
| Comm                                                                                                    | ent                                                                                             |                    | Workflow Status   | Pending Approval | Entered By | JVODAK Joy Voda | ak                   |              |                 |                   |          |          |                  |                         |
| FY16                                                                                                    | weep                                                                                            | ing back funds for | reallocation      |                  |            |                 | 11                   |              |                 |                   |          |          |                  |                         |
| The Line of Line of Li | nes                                                                                             |                    |                   |                  |            |                 |                      |              |                 |                   |          |          | View All   🗖   📑 | First 🕚 1-2 of 2 🕑 Last |
| Delete                                                                                                    | Line                                                                                            | Smartkey           | Description       | Account          | Dept       | Original Budget | Adjustment<br>Budget | Total Budget | Total Committed | Balance Available | Debit    | Credit   | Comments         |                         |
|                                                                                                    | 1                                                                                               | 1011033104         | GISOS CAT 4 CONF  |                  | 1033       | 250,000.00      | -240,981.64          | 9,018.36     | 9,018.23        | 0.13              |          | 2,600.00 |                  |                         |
|                                                                                                    | 2                                                                                               | 1011110314         | FR4PARK           |                  |            |                 | 2,600.00             | 2,600.00     |                 | 2,600.00          | 2,600.00 |          |                  |                         |
| Jour                                                                                                    | al To                                                                                           | tals               |                   |                  |            |                 |                      |              |                 |                   |          |          |                  |                         |
| Tota                                                                                                    | Lines                                                                                           | : Total De         | ebits:            | Total Credit     | s:         |                 |                      |              |                 |                   |          |          |                  |                         |
| 2                                                                                                    |                                                                                                 | 2,600.0            | 00                | 2,600.00         |            |                 |                      |              |                 |                   |          |          |                  |                         |
| Аррг                                                                                                    | oval (                                                                                          | Comments           |                   |                  |            |                 |                      |              |                 |                   |          |          |                  |                         |
|                                                                                                    |                                                                                                 | Standard Comm      | ent Type: WF Co   | mment ID:        |            |                 |                      |              |                 |                   |          |          |                  |                         |
| Com                                                                                                    | Comments: Please use the Collaborate icon on the toolbar to enter comments about this document. |                    |                   |                  |            |                 |                      |              |                 |                   |          |          |                  |                         |
|                                                                                                    | Approve Deny Hold Push Back Print Budget Transfer                                               |                    |                   |                  |            |                 |                      |              |                 |                   |          |          |                  |                         |
| ₫^ R                                                                                                    | TReturn to Search                                                                               |                    |                   |                  |            |                 |                      |              |                 |                   |          |          |                  |                         |

This page shows the full budget transfer. Click "Pending Approval" to see where the transfer is in Workflow.

**e** Print Collaborate Attach

#### Review Budget Transfer Approval

| Jou<br>Bus          | irnal ID:<br>iness Unit: | 0000100328<br>WSLYN     | User ID:<br>Status: | JVODAK<br>Pending |  |  |  |  |  |
|---------------------|--------------------------|-------------------------|---------------------|-------------------|--|--|--|--|--|
| <b>~</b> A          | pproval M                | ар                      |                     |                   |  |  |  |  |  |
| SmartBudgetTransfer |                          |                         |                     |                   |  |  |  |  |  |
|                     | T BU                     | SINESS_UNIT=WSLYN, JOUR |                     |                   |  |  |  |  |  |
|                     | Attributes A             | Approval                |                     |                   |  |  |  |  |  |

Pending Multiple Approvers Budget Planning

Θ

Return

Return to Search

-+

| https://pf92prod.wesleyan.edu/psc/ps_3/EMPLOY 📼 😐 🔀 |                             |  |  |  |  |  |  |  |  |  |
|-----------------------------------------------------|-----------------------------|--|--|--|--|--|--|--|--|--|
| https://pf92prod.wesleyan.edu/psc/ps_3/EMPLOYEE/    |                             |  |  |  |  |  |  |  |  |  |
| Approver #1                                         |                             |  |  |  |  |  |  |  |  |  |
| Name:                                               | Prashanie M. Silva - Budget |  |  |  |  |  |  |  |  |  |
| User ID:                                            | PSILVA                      |  |  |  |  |  |  |  |  |  |
| Email ID:                                           | psilva@wesleyan.edu         |  |  |  |  |  |  |  |  |  |
| Approver #2                                         |                             |  |  |  |  |  |  |  |  |  |
| Name:                                               | Sun Chyung - Financial Plan |  |  |  |  |  |  |  |  |  |
| User ID:                                            | SCHYUNG                     |  |  |  |  |  |  |  |  |  |
| Email ID:                                           | schyung@wesleyan.edu        |  |  |  |  |  |  |  |  |  |
| Approver #3                                         |                             |  |  |  |  |  |  |  |  |  |
| Name:                                               | Jayana Mitchell             |  |  |  |  |  |  |  |  |  |
| User ID:                                            | JMITCHELL01                 |  |  |  |  |  |  |  |  |  |
| Email ID:                                           | jmitchell01@wesleyan.edu    |  |  |  |  |  |  |  |  |  |
|                                                     | Close                       |  |  |  |  |  |  |  |  |  |

#### DST\_SEQ=0:Pending () Request Information

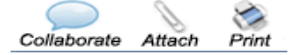

#### Budget Transfer

| Journa                                                                                                    | al ID                                                                                           | 0000100328 | Budget Entry Type | Transfer Adjustment |           |                    |                      |              |                 |                   |          |          |  |  |
|----------------------------------------------------------------------------------------------------|-------------------------------------------------------------------------------------------------|------------|-------------------|---------------------|-----------|--------------------|----------------------|--------------|-----------------|-------------------|----------|----------|--|--|
| Fiscal                                                                                                    | Year                                                                                            | 2016       | Effective Date    | 01/15/2016          |           |                    |                      |              |                 |                   |          |          |  |  |
| Comm                                                                                                    | ent                                                                                             |            | Workflow Status   | Pending Approval    | Entered B | JVODAK Joy Vodak   | C                    |              |                 |                   |          |          |  |  |
| FY16                                                                                                    | Y16 sweeping back funds for reallocation                                                        |            |                   |                     |           |                    |                      |              |                 |                   |          |          |  |  |
| The second second secon | ▼ Lines                                                                                         |            |                   |                     |           |                    |                      |              |                 |                   |          |          |  |  |
| Delete                                                                                                    | Line                                                                                            | Smartkey   | Description       | Account             | Dept      | Original Budget    | Adjustment<br>Budget | Total Budget | Total Committed | Balance Available | Debit    | Credit   |  |  |
|                                                                                                    | 1                                                                                               | 1011033104 | GISOS CAT 4 CONF  |                     | 1033      | 250,000.00         | -240,981.64          | 9,018.36     | 9,018.23        | 0.13              |          | 2,600.00 |  |  |
|                                                                                                    | 2                                                                                               | 1011110314 | FR4PARK           |                     |           |                    | 2,600.00             | 2,600.00     |                 | 2,600.00          | 2,600.00 |          |  |  |
| Jour                                                                                                    | Journal Totals                                                                                  |            |                   |                     |           |                    |                      |              |                 |                   |          |          |  |  |
| Total Lines:         Total Debits:         Total Credits:           2         2,600.00         2,600.00                                                                                                    |                                                                                                 |            |                   |                     |           |                    |                      |              |                 |                   |          |          |  |  |
| Арр                                                                                                    | Approval Comments                                                                               |            |                   |                     |           |                    |                      |              |                 |                   |          |          |  |  |
|                                                                                                    | Standard Comment Type: WE Comment ID:                                                           |            |                   |                     |           |                    |                      |              |                 |                   |          |          |  |  |
| Com                                                                                                    | Comments: Please use the Collaborate icon on the toolbar to enter comments about this document. |            |                   |                     |           |                    |                      |              |                 |                   |          |          |  |  |
|                                                                                                    |                                                                                                 | Approve    | Deny Ho           | old Push B          | ack       | Print Budget Trans | sfer                 |              |                 |                   |          |          |  |  |
| OT F                                                                                                    | eturn te                                                                                        | o Search   |                   |                     |           |                    |                      |              |                 |                   |          |          |  |  |

As an Approver you are given 4 options for the transfer.

- "Approve" sends the transfer along workflow
- "Deny" sends the transfer back to the Originator
- "Hold" keeps it in your inbox for further review.
  - •This is useful if you are in a pooled approval setup.
- "Push Back" sends approval back one level in workflow.